## Internet Skills: Exercise 2

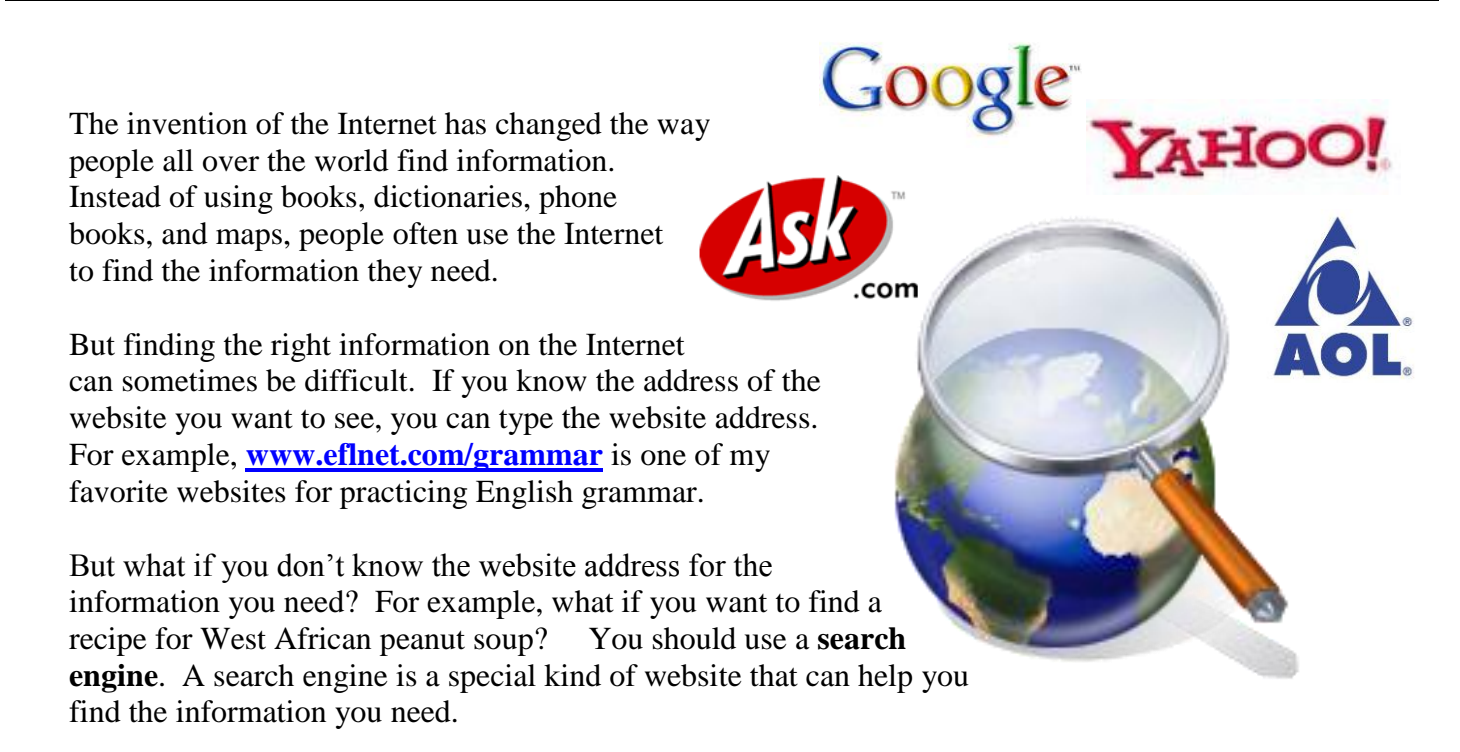

In this exercise you will learn about a few of the many search engines you can use to find information. Before you begin, answer the questions below by circling true or false. When you are finished, ask a teacher to check your work. Your teacher will sign in the box below.

| 1. There are only 4 search engines.                                                             | True | False |
|-------------------------------------------------------------------------------------------------|------|-------|
| 2. Search engines help you find information.                                                    | True | False |
| 3. A search engine is useful if you know the website address.                                   | True | False |
| <ol> <li>A search engine is useful if you <i>don't</i> know<br/>the website address.</li> </ol> | True | False |
| 5. A search engine is a website.                                                                | True | False |
| 6. A search engine is part of the Internet.                                                     | True | False |
| 7. A search engine is a software program that you buy.                                          | True | False |

1. Double-Click on INTERNET EXPLORER.

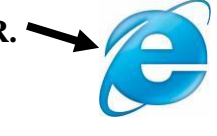

2. Click on the website address.

| _           |                                                           |
|-------------|-----------------------------------------------------------|
| C           | 🗟 Google - Windows Internet xplorer                       |
|             | Google C http://www.google.com/                           |
|             |                                                           |
| 2           | 🚖 🐟 🔀 Google 👘 🔹 🗟 🔹 🖶 🖓 Page 🗸 🍈 Tools 🗸 🎇               |
| ١           | Web Images Video News Maps Gmail more ▼ iGoogle   Sign in |
|             | Google Search I'm Feeling Lucky                           |
|             | Advertising Programs - Business Solutions - About Google  |
| Press the D | DELETE key.                                               |

4. Type this website address: www.google.com

## 5. Press ENTER.

- 6. Google.com is a search engine. It can help you find information. Look for the search box. Click in the search box.
- 7. The search box is where you type **keywords**. Do not type websites addresses in the search box. **Keywords** are words that describe what you are looking for. The search engine will search millions of websites to find those words. In the search box **type** *West African peanut soup*.

## 8. Press ENTER.

- 9. What you see is a list of websites that have the words *West African peanut soup*. The blue part is a link to a website. Below the link are a few lines from the website. **Click** on the first link in the list.
- 10. Scroll down. Do you see a recipe for soup?
- 11. Click on the BACK button.
- 12. Click on the second link in the list. Do you see a recipe for soup?
- 13. Click on the BACK button.

- 14. Click on the third link in the list. Do you see a recipe for soup?
- 15. Sometimes you will find the information you want on the first webpage you open. Sometimes you will have to open many webpages before you find the information you want. And sometimes you will need to change your search to find the information you want. For example, you need to find a recipe for peanut soup that also has chicken. Go to www.google.com.
- 16. Click in the search box. Type West African peanut soup chicken.

## 17. Press ENTER.

- 18. Click on each link until you find a recipe for peanut soup that includes chicken. Print that page and add it to these worksheets.
- 19. Go to www.google.com
- 20. Now you will look for information about English classes. **Click** in the search box. **Type** *English classes*.
- 21. Press ENTER.
- 22. Look for the words Sponsored Links.
- 23. The webpages listed in this part of the screen are like advertisements.

These websites pay to put their address at the top of the page.

Usually, you should skip these links and choose the links that are not in the sponsored links section.

24. **Print** this page. (Click on **FILE**, **PRINT**, **OK**.)

| English classes - Google Search - Windows Internet Explorer                                                                                                    |                                                                                                    |
|----------------------------------------------------------------------------------------------------|----------------------------------------------------------------------------------------------------|
| 🔆 🕞 🗸 🕼 http://www.google.com/search?sourceid=navclient&ie=UTF-8&rls=RNWN,RNWN:2006-41,RNWN: 🗹 🐓                                                                                                    | Google                                                                                                    |
| Ele Edit View Favorites Tools Help<br>Construction Construction Construct | eck ▼ 🐴 AutoLink ▼ » 🔘 Se                                                                                                    |
| A SAM Competence of Coogle I GEnglish dasses - Google S X                                                                                                    | tin • Di • tin • page • Qi loo                                                                                                    |
| Web Images Video News Nos Ginat more V                                                                                                    | Sign                                                                                                    |
| Google English classes Search Advanced Search Preferences                                                                                                    |                                                                                                    |
| Web Results 1 - 10 of about 129.00                                                                                                    | 00,000 for English classes. (0.22 second                                                                                                    |
| Study English Online<br>English.University-Info.com Begin your English training online. Request career training information                                                                                                    | NK Sponsored Links                                                                                                    |
| Study free English classes online ESL classes<br>ESL - free English classes - learn English as a second language or foreign language.<br>www.eslgo.com/classes.html - 14k - <u>Cached</u> - <u>Similar pages</u>                                                                                                    | Get a Master's in teaching ESL 100<br>online. Many programs available!<br>www.EarnMyDegree.com                                                     |
| English Lesson Plans - Free ESL EFL Lessons in Grammar, Reading<br>English lesson plans with clear objectives, teaching tips and printable classroom handouts for<br>students. ESL EFL lessons include reading, writing,<br>asl.about.com/od/englishlessonplans/English_Lesson_Plans_for_ESL_EFL_Classes.htm -<br>28k - <u>Cached</u> - <u>Similar pages</u>                                                                                                    | Minnesota English Tutors<br>Enthusiastic & Professional Tutors.<br>Find a Private Tutor in Your Area!<br>www.Club2Tutoring.com<br>Minnesota        |
| Free English Courses - E-mail Courses for English as a Second<br>These free e-mail courses are intended for beginner, intermediate and advanced level learners<br>as well as English teachers. If you would like to brush-up<br>esl.about.com/cs/onlinecourses/a/a_ecourses.htm - 23k - <u>Cached</u> - <u>Similar pages</u>                                                                                                    | English classes<br>Want To Improve Your English?<br>Get The Only All-In-One Solution!<br>www.WhiteSmoke.com                                        |
| Why we don't like English classes   Antimoon.com<br>Why English classes and courses are a very poor way of learning English.<br>www.antimoon.com/other/englishclass.htm - 12k - <u>Cached</u> - <u>Similar pages</u>                                                                                                    | Northwestern University<br>Professional English courses<br>for international professionals<br>www.scs.northwestern.edu<br>Minneapolis-St. Paul, MN |
| English Online Offers business academic essay technical resume writing courses, free<br>conversation and grammar lessons for ESL high school and college<br>www.englishonline.net/ - 13k - <u>Cached</u> - <u>Similar pages</u>                                                                                                    | English Class<br>Video-conference class for spoken<br>English. easy to set up, effective.<br>www.accentmaster.com                                  |
| English Classes for Speakers of Other Languages, ESOL, New York City<br>The Branch Libraries of the New York Public Library.<br>www.nyll.org/classes/esol.html - 20k - Cached - Similar pages                                                                                                    | Esl Class<br>Move your career forward with an                                                                                                    |

**25.** Circle all the sponsored links on your printed page and add the sheet to your pile.

- **26.** Sometimes you need to be very specific when you're searching for information on the Internet. For example, when you type *English Classes* the search engine will give you websites about English classes all over the world and many of which are online classes, not classes with a teacher. **Click** in the search box at the top of the page.
- **27. Type** *free English classes Chicago Heights Illinois* (if you live in a different city, type the name of your city).
- **28.** Click on the webpage links. Find a webpage with information about free English classes. The page must include the location and schedule of the classes.

29. Print this page.

- **30.** Google is just one search engine. There are many different search engines. **Go to: www.yahoo.com**
- **31. Find** the search box. **Click** in the search box.
- **32.** This is David. He wants to go to a movie in Homewood, IL this Saturday. He needs to know the name of the movie, the location, and the time. Circle the best keywords for this search.
  - a). movie Illinois
  - b). theaters in Homewood, IL
  - c). movie theaters Homewood
  - d). Saturday movies
- 33. Type the keywords you circled in the search box. Press ENTER.
- **34.** Look for a webpage that will be useful for David. When you open a webpage, you may need to click on several links to find the right information. Remember he needs to know...
  - the name of the movie
  - the location
  - the time
- 35. When you find a webpage that will help David, **Print** that page, and add it to your pile.

- 36. This is Emily. She is writing a report for school. She wants to know what panda bears eat. Go to:www.ask.com
- 37. This search engine is very good at finding the answers to specific questions. Click in the search box. Type What do panda bears eat?

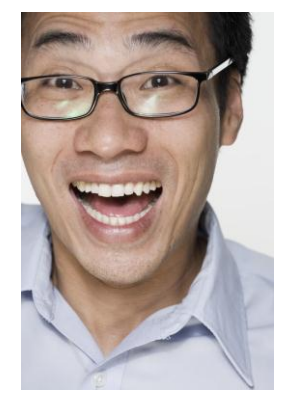

38. The answer should be at the top of the page. If not, click on one of the links to find the answer.

Write the answer here: \_\_\_\_\_

39. Look for the words sponsored results. How many sponsored links are on this page?

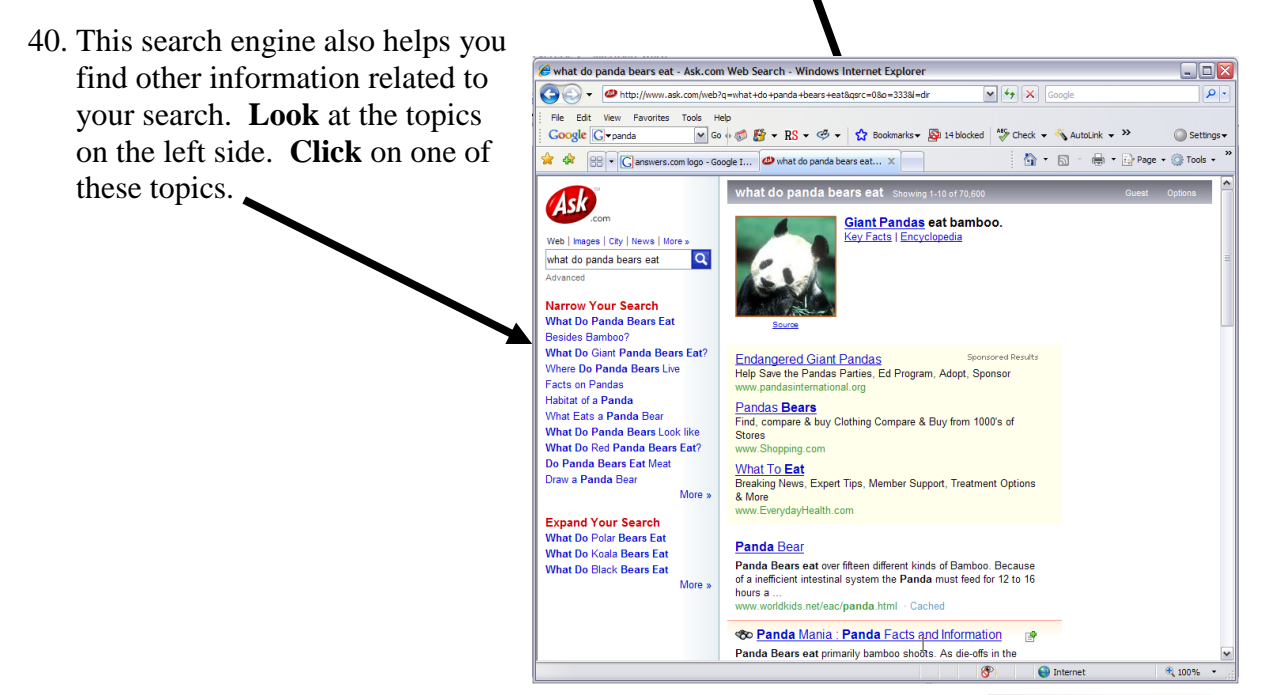

- 41. This is Berdina. She is from Germany. She wants to find a website with news in German. Go to: **www.altavista.com**
- 42. Click in the search box. Type German language news.
- 43. Press ENTER.
- 44. **Look** for the words *sponsored matches*. How many sponsored links are on this page?

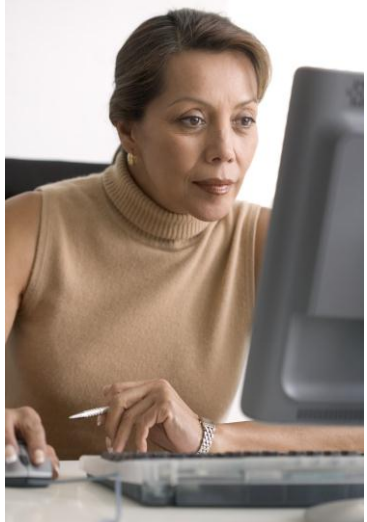

45. Scroll down. There are many pages of websites. Click on NEXT to go to the next page of results.

/

| AltaVista Search: german language news - Windows Internet Explorer                                                                                                    | _ 🗆 🛛         |
|----------------------------------------------------------------------------------------------------|---------------|
| COO + 2 http://www.altavista.com/web/results?itag=ody&q=german+language+news&kgs=0&kds + 6 Google                                                                                                    | <b>P</b> -    |
| File Edit View Favorites Tools Help<br>Google C - Google C - Google | Settings -    |
| 😭 🏘 🖉 AltaVista Search: german language news 👘 🔹 📴 Page :                                                                                                    | • 🎯 Tools • * |
| German ranguage comessic and roleign news, as an on demand service           www.hudsoncity.net/culture/german/germradi.htm           More pages from hudsoncity.net           Super German Web Sites           culture.lescops_Language Resources_language_German for                                                                                                    | •             |
| and Newspapers. Land of Links German. Interessante deutsche Webseiten<br>www.uni.edu/becker/German.html<br>More pages from uni.edu                                                                                                    |               |
| Sponsored Matches <u>Become a sponsor</u><br>Learn German like a ROCKET with Rocket German! If you want to earn to speak German<br>confidently and naturally in less than 8 weeks then Rocket German is foryou.<br>www.rocketlanguages.com                                                                                                    |               |
| Perfect Your German Language Skills<br>Learn German with our intermediate to advanced German language course featuring a monthly<br>mix of news and culture directly from Germany. Available of CD or Cassette with printed<br>magazine.<br>ads.champs-elysees.com                                                                                                    |               |
| German Language<br>German language. Choose from Dozens of Schools with Many Different Degree Options. Get<br>Free Information in 60 Seconds. No Further Obligation is Reduired.<br>www.onlinecareeredu.net                                                                                                    | 111           |
| Result Pages:         1         2         3         4         5         6         7         8         9         10         Next>>                                                                                                    | ck To Top     |
| See Internet                                                                                                    | 🔍 100% 🔹 🛒    |

- 46. **Click** on the links to find a webpage that will help Berdina.
- 47. When you find a webpage with news in German, **Print** that page, and add it to your pile. □
- 48. Now you will find news in your first language. **Go** to: **WWW.altavista.com** Click in the circle next to **worldwide**. Now you can search for pages from all over the world.

| AltaVista - Windows Internet Explorer                                                            |                                       |                   |
|--------------------------------------------------------------------------------------------------|---------------------------------------|-------------------|
|                                                                                                  | Google                                |                   |
| File Edit View Favorites Tools Help<br>Google C√erman names women ♥ Go ∳ Ø 🏠 ▼ RS ▼ Ø ▼ 🟠 Bookmi | arks y 🔯 14 blocked 👫 Check 🗸 >>      | O Settings      ▼ |
| 😪 🏟 🖶 🗸 🕞 answers.com logo - Google I 🖉 AltaVista                                                | 📄 🗄 🔹 🗟 🔹 🖶 🕞 Page                    | • 💮 Tools • »     |
|                                                                                                  | Alt                                   | aVista USA 🔻 🔨    |
| Web mages MP3/Audio V                                                                            | ideo News                             | ≝<br><u>≈h</u>    |
| SEARCH: O Worldwide O USA RESULTS IN: O A                                                        | I languages O <u>English, Spanish</u> |                   |
| Babel Fish Translation (                                                                         | )<br>Danne Danala Findan, Marcui      |                   |
| tooldar Answers Directory Snopping Travel Yellov                                                 | w Payes People Finder More >>         |                   |
| Business Services Submit a Site About AltaVist                                                   | a Privacy Policy Help                 | <u> </u>          |
|                                                                                                  | 🐻 😜 Internet                          | € 100%            |

- 49. **Search** for news in your first language. If you can't find anything, try using a keyword in your first language. For example, in French the word for news is *nouvelles*. If you want to find news in French, you could search for *nouvelles*.
- 50. When you find a webpage that has news in your first language, **Print** the page, and add it to your pile. You are now finished with this exercise. Keep your pages together you may want to refer to them at a later date.